## [主題] 安裝跨瀏覽器簽章元件之方式

#### [說明]

1.為何需要安裝跨瀏覽器簽章元件?(已安裝並使用過現行公文系統的使用者) 本次升級公文系統,已開始支援跨瀏覽器使用(如 IE11, Chrome 瀏覽器)。由於 本系統需在不同瀏覽器中使用自然人憑證為電子公文加簽,故要再加裝中華電信 為跨瀏覽器環境開發之支援套件,讓公文系統可正確取得自然人憑證加簽電子公 文。所以除了之前安裝過的 HiCOS 卡片管理工具套件外,本次需要加裝中華電 信為跨瀏覽器環境開發之 HiPKI 支援套件(HiPKILocalSignServer\_1.3.4\_ 102700.exe)。

# 2.新安裝之 PC 主機,在加裝跨瀏覽器簽章元件前,是否需要先裝 HiCOS 卡片管理工具?(從未安裝並使用過現行公文系統的使用者)

HiCOS 卡片管理工具是一種 CSP(Cryptography Service Provider), 係提供 IC 卡之 憑證註冊至作業系統的工具,以利安全電子郵件或憑證應用應用系統使用密碼學 之簽章或加密等功能。故對於新安裝之主機, HiCOS 卡片管理工具及 HiPKI 支援套件兩種軟體均需要安裝。

### [安裝步驟]

1. 先由:

### http://secret.nchu.edu.tw/文書檔案/電子公文系統/

(下圖第9項)下載「跨平台簽章套件」壓縮檔,並點開該檔解壓縮相關安裝 檔至同一目錄下(其中包含 HiPKILocalSignServer\_1.3.4\_102700.exe,執行更新 白名單 ReplaceW.bat 以及白名單檔案 whiteList.txt 等 3 個檔案)。

|                                |                   |                    |              | 5            |
|--------------------------------|-------------------|--------------------|--------------|--------------|
| 俞   成員執掌   行政議事   媒體公          | 關   文書檔案   專案/委員會 | 法規避輯   流程表單   常見問答 | 網路相簿 English | <b>INCHU</b> |
|                                |                   |                    |              | Catao kee    |
| ✿ HOME / 文書檔案 / 電子公文系統         |                   |                    |              | Enter key    |
|                                |                   |                    |              |              |
| 1. 使用說明                        | 2. 常見問題           | 3. 教育訓練            |              |              |
| 使用說明                           |                   |                    |              |              |
| 名稱                             |                   |                    | 檔案下載         |              |
| 1. 電子公文系統連結                    |                   |                    | ø            |              |
| 2. 自然人憑證相關安裝說明                 |                   |                    | 1            |              |
| 3. 主管作業手冊                      |                   |                    | 1            |              |
| 4. 承辦人作業手冊                     |                   |                    | 1            |              |
| 5. 登記点作業手冊                     |                   |                    | 1            |              |
| 6. 興大入口-公文系統申請使用說明(主管)         | 操作)               |                    | 1            |              |
| 7. 興大入口-公文系統申請使用說明(承辦,         | 人操作)              |                    | 1            |              |
| 8. 自然人憑證驅動程式(Hicos)            |                   |                    | <b>b</b>     |              |
| 9. 跨平台簽章套件(HiPKI)              |                   |                    | <b>b</b>     |              |
| 10. 遠端操作軟體(TeamViewerPortable) |                   |                    | <b>b</b>     |              |

2. 開啟檔案總管,切換到上述目錄,並以滑鼠點2下執行

|                       | 本欉磁碟 (C:) ▶ tools ▶ 跨平台簽章套件                             | ,              | • • • · · · · · · · · · · · · · · · · · | <i>養草套件</i> | م |
|-----------------------|---------------------------------------------------------|----------------|-----------------------------------------|-------------|---|
| 組合管理 ▼ 🖬 開啟           | 新増資料夾                                                   |                |                                         |             |   |
| 🛧 我的最愛                | 名稱                                                      | 修改日期           | 類型                                      | 大小          |   |
| 📔 下載                  | 😂 HiPKILocalSignServer_1.3.4_102700.exe                 | 2017/2/9 下午 03 | 應用程式                                    | 6,849 KB    |   |
| ■ 桌面                  | 📄 ReadMe.txt                                            | 2017/7/11 下午 0 | 文字文件                                    | 1 KB        |   |
| 📃 最近的位置               | 📄 whiteList.txt                                         | 2017/7/11 下午 0 | 文字文件                                    | 1 KB        |   |
|                       | 暹擇安裝語言                                                  | <b>—</b>       |                                         |             |   |
| ᇘ 煤體櫃                 | 💦 選擇在安裝過程中使用的調                                          | 音:             |                                         |             |   |
| 📄 文件                  |                                                         |                |                                         |             |   |
| ● 音樂                  | 繁體中文                                                    |                |                                         |             |   |
| 📑 視訊                  |                                                         |                |                                         |             |   |
| ■ 圖片                  | 確定                                                      | 取消             |                                         |             |   |
|                       |                                                         |                |                                         |             |   |
| 1 電腦                  |                                                         |                |                                         |             |   |
| <b>6</b> 網路           |                                                         |                |                                         |             |   |
| CONVA-PC              |                                                         |                |                                         |             |   |
| CONVB-PC              |                                                         |                |                                         |             |   |
| CONVD-PC              |                                                         |                |                                         |             |   |
| NVE-WEB               |                                                         |                |                                         |             |   |
| NCHUACC2              |                                                         |                |                                         |             |   |
| 🛤 NCHUWEBHR 🔻         |                                                         |                |                                         |             |   |
| HiPKILocalSig<br>應用程式 | gnServer_1.3.4_102700.exe 修改日期: 2017/2/5<br>大小: 6.68 MB | 9 下午 03:05 建立日 | 期: 2017/7/21 下午 1                       | 2:04        |   |

HiPKILocalSignServer\_1.3.4\_102700.exe  $\,\circ\,$ 

3. 選取「繁體中文」及按「確定」後,於下一畫面中,按下「安裝」鈕。

| 📀 跨平台網頁元件 安裝程式                           |    |
|------------------------------------------|----|
| <b>準備安裝</b><br>安裝程式將開始安裝 跨平台網頁元件 到您的電腦中。 |    |
| 按下 [安裝] 繼續安裝。                            |    |
|                                          | 取消 |

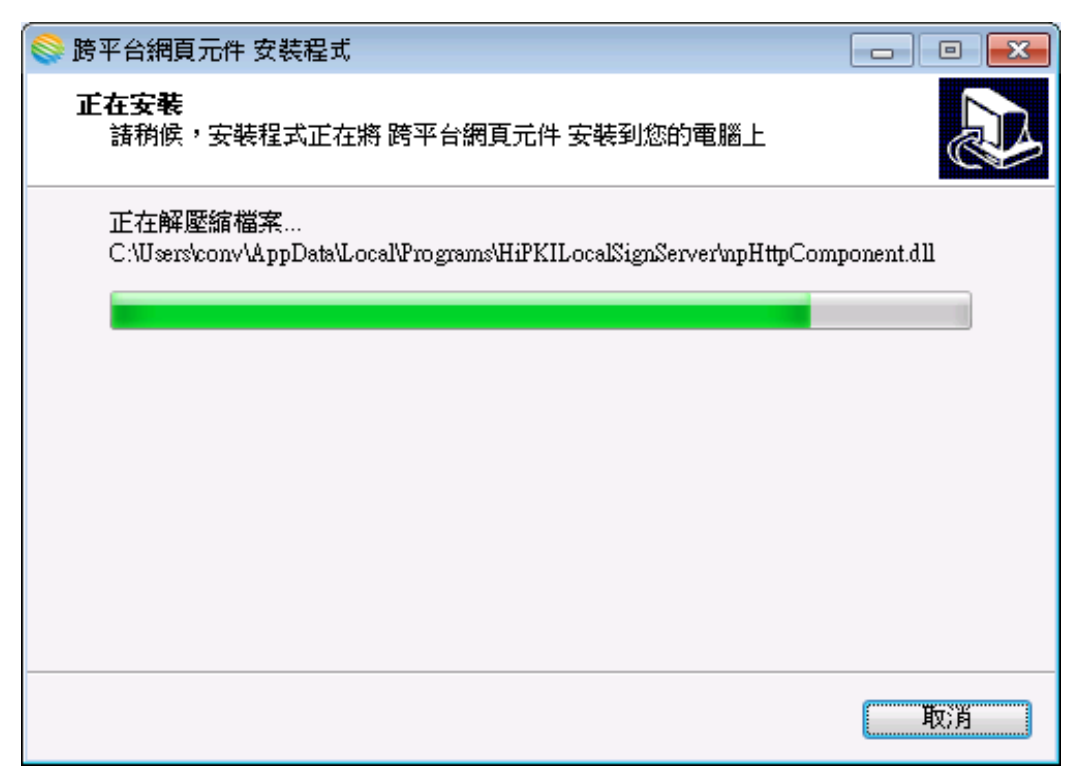

4. 完成安裝後,按下列畫面中「完成」鈕。

| 😂 跨平台網頁元件 安裝程式 |                                                                                                    |
|----------------|----------------------------------------------------------------------------------------------------|
|                | <ul> <li>安裝程式已經將 跨平台網頁元件 安裝在您的電腦中,您可以選擇程式的圖示來執行該應用程式。</li> <li>按 [完成] 以結束安裝程式。</li> <li>☑ <u>並刻 散動 跨平台網頁元件</u></li> </ul> |
|                | 完成④                                                                                                    |

5. 至步驟1的存放目錄下,點選「ReplaceW.bat」(更新白名單)。

| <tr <tr<="" th=""><th>م</th></tr> <tr><th>組合管理 ▼ 💼 開飯 列印 新増資料夾 🔠</th><th>• 🔟 🔞</th></tr> <tr><th>★ 我的最愛 名稱 6改日期 類型 大小</th><th></th></tr> <tr><th>▶ 下載 ◎ HiPKILocalSignServer_1.3.4_102700.exe 2017/2/9 下午 03 應用程式 6,849</th><th>КВ</th></tr> <tr><th>三 桌面</th><th>KB</th></tr> <tr><th>1 🛐 最近的位置 👘 whiteList.txt 2017/7/11 下午 0 文字文件 1</th><th>KB</th></tr> <tr><th><ul> <li>□ 媒體櫃</li> <li>□ 文件</li> <li>□ 音樂</li> <li>■ 視訊</li> <li>□ 圖片</li> </ul></th><th></th></tr> | م     | 組合管理 ▼ 💼 開飯 列印 新増資料夾 🔠 | • 🔟 🔞 | ★ 我的最愛 名稱 6改日期 類型 大小 |  | ▶ 下載 ◎ HiPKILocalSignServer_1.3.4_102700.exe 2017/2/9 下午 03 應用程式 6,849 | КВ | 三 桌面 | KB | 1 🛐 最近的位置 👘 whiteList.txt 2017/7/11 下午 0 文字文件 1 | KB | <ul> <li>□ 媒體櫃</li> <li>□ 文件</li> <li>□ 音樂</li> <li>■ 視訊</li> <li>□ 圖片</li> </ul> |  |
|----------------------------------------------------------------------------------------------------|-------|------------------------|-------|----------------------|--|------------------------------------------------------------------------|----|------|----|-------------------------------------------------|----|-----------------------------------------------------------------------------------|--|
| م                                                                                                    |       |                        |       |                      |  |                                                                        |    |      |    |                                                 |    |                                                                                   |  |
| 組合管理 ▼ 💼 開飯 列印 新増資料夾 🔠                                                                                                    | • 🔟 🔞 |                        |       |                      |  |                                                                        |    |      |    |                                                 |    |                                                                                   |  |
| ★ 我的最愛 名稱 6改日期 類型 大小                                                                                                    |       |                        |       |                      |  |                                                                        |    |      |    |                                                 |    |                                                                                   |  |
| ▶ 下載 ◎ HiPKILocalSignServer_1.3.4_102700.exe 2017/2/9 下午 03 應用程式 6,849                                                                                                    | КВ    |                        |       |                      |  |                                                                        |    |      |    |                                                 |    |                                                                                   |  |
| 三 桌面                                                                                                    | KB    |                        |       |                      |  |                                                                        |    |      |    |                                                 |    |                                                                                   |  |
| 1 🛐 最近的位置 👘 whiteList.txt 2017/7/11 下午 0 文字文件 1                                                                                                    | KB    |                        |       |                      |  |                                                                        |    |      |    |                                                 |    |                                                                                   |  |
| <ul> <li>□ 媒體櫃</li> <li>□ 文件</li> <li>□ 音樂</li> <li>■ 視訊</li> <li>□ 圖片</li> </ul>                                                                                                    |       |                        |       |                      |  |                                                                        |    |      |    |                                                 |    |                                                                                   |  |

6. 覆蓋掉「whiteList.txt」檔案後,由開始→所有程式→找到並點選「跨平台網 頁元件」展開→先選其下的「停止元件服務」。

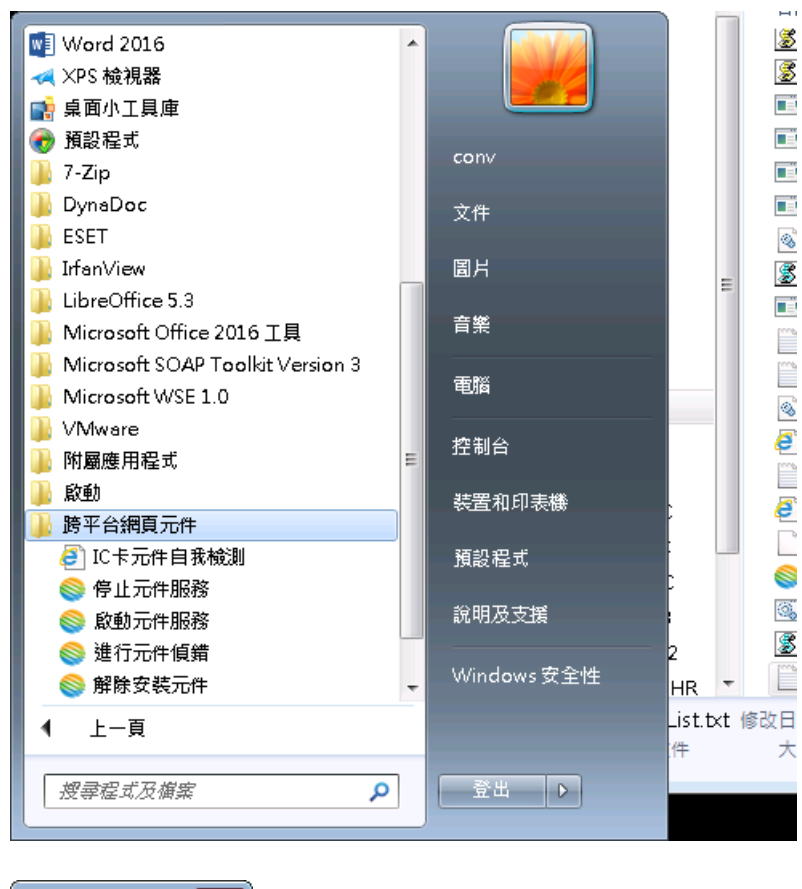

| ок 💽     |  |
|----------|--|
| 跨平台元件已停止 |  |
| 確定       |  |

7. 再由開始→所有程式→找到並點選「跨平台網頁元件」展開→先選其下的「啟動元件服務」。稍候一下,即完成啟動服務,此時會載入新的白名單。

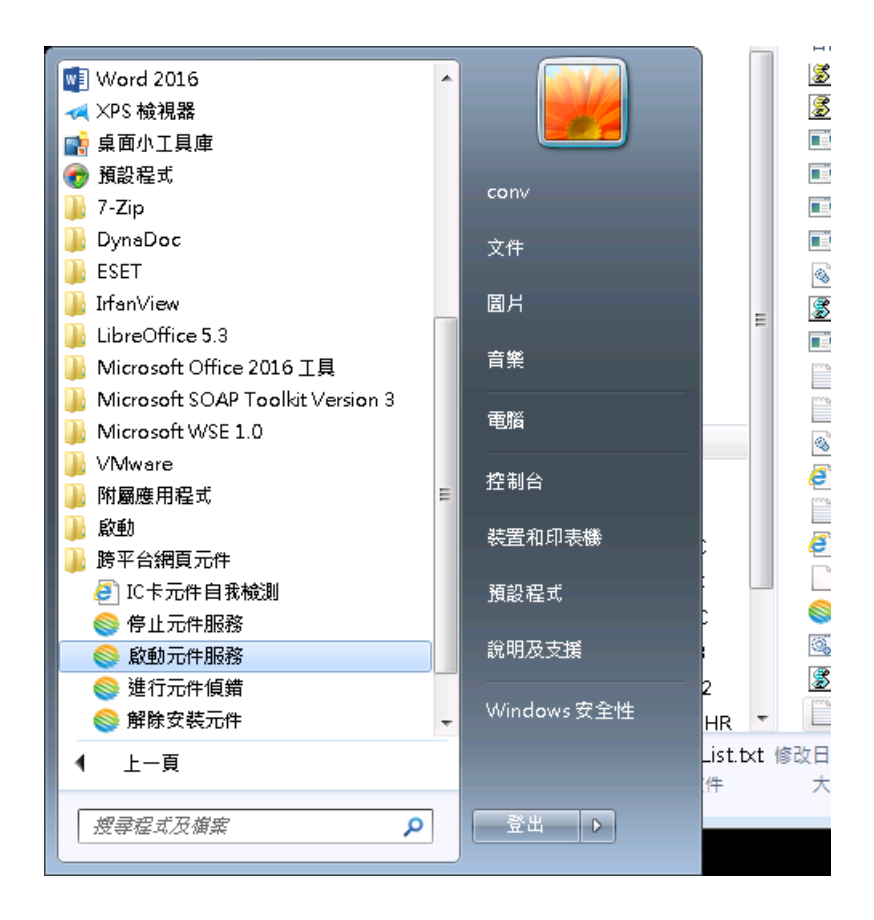